## Zobacz krok po kroku jak zlecić przelew do ZUS ze swojego konta firmowego w mBanku.

Po zalogowaniu na swój profil firmowy wejdź w sekcję płatności, przelew a następnie wybierz przycisk "Do ZUS-u" (jak niżej na obrazku).

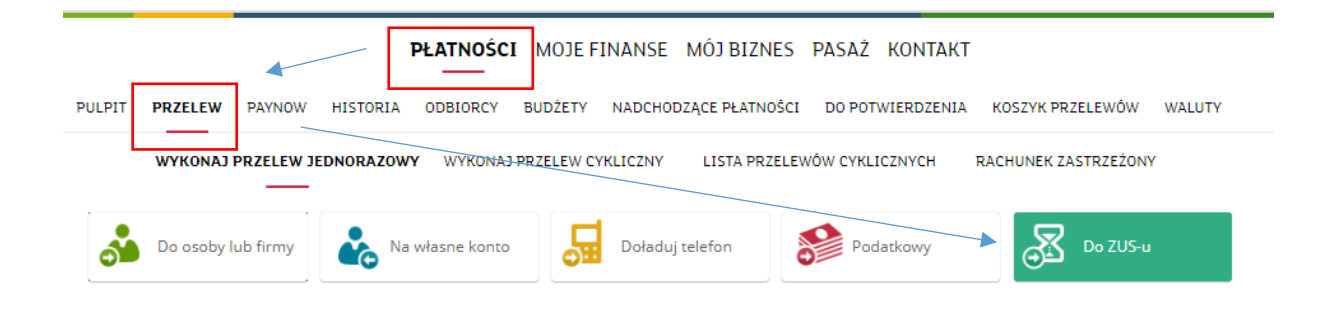

Następnie zobaczysz pola do uzupełnienia. Wprowadź numer rachunku do ZUS-u i kwotę, jaką chcesz wpłacić.

| PŁATNOŚCI MOJE FINANSE MÓJ BIZNES PASAŻ KONTAKT |                                                                                         |               |            |            |          |              |              |            |          |             |       |            |            |
|-------------------------------------------------|-----------------------------------------------------------------------------------------|---------------|------------|------------|----------|--------------|--------------|------------|----------|-------------|-------|------------|------------|
|                                                 | PULPIT                                                                                  | PRZELEW       | PAYNOW     | HISTORIA   | ODBIORCY | BUDŻETY      | NADCHOD:     | ACE PŁATNO | ŚCI D    | 0 POTWIERD  | ZENIA | KOSZYK PRZ | ZELEWÓW    |
|                                                 |                                                                                         |               | WYŚLIJ PR  | ZELEW JEDN | ORAZOWY  | WYŚLIJ PR    | ZELEW CYKLIG | ZNY LIST   | A PRZELE | EWÓW CYKLIO | ZNYCH |            |            |
|                                                 |                                                                                         |               |            |            |          |              |              |            |          |             |       |            |            |
| PRZELEW ZUS                                     |                                                                                         |               |            |            |          |              |              |            |          |             |       |            |            |
|                                                 | Wybierz                                                                                 | szablon       |            |            |          |              |              |            |          |             |       |            |            |
|                                                 | <sup>Odbiorca</sup><br>Zakład U                                                         | bezpieczer    | ń Społeczr | nych       |          |              |              |            |          |             |       |            |            |
|                                                 | Na rachi                                                                                | unek          |            |            |          |              |              |            |          |             |       |            |            |
|                                                 | Z rachunku<br>mBiznes konto Standard - <> 3811  Rachunek VAT - mBiznes konto VAT - 411' |               |            |            |          |              |              |            |          |             |       |            | <b>~</b> ⑦ |
|                                                 | Tytuł przele<br>Wpłata d                                                                | ewu<br>lo ZUS |            |            |          |              |              |            |          |             |       |            |            |
|                                                 | Kwota                                                                                   |               |            | PLN        | 🗌 ob     | licz ze skła | dek          |            |          |             |       |            |            |
| 13.03.2020                                      |                                                                                         |               |            |            |          |              |              |            |          |             |       |            |            |
| zapisz jako nowy szablon                        |                                                                                         |               |            |            |          |              |              |            |          |             |       |            |            |
| wyślij potwierdzenie email                      |                                                                                         |               |            |            |          |              |              |            |          |             |       |            |            |
|                                                 | DALEJ                                                                                   | DODAJ I       | OO KOSZYKA | A ANULUJ   |          |              |              |            |          |             |       |            |            |

Klikając przycisk "Dalej" przejdziesz do ekranu podsumowania. Sprawdź czy wszystkie dane są poprawne i wyślij przelew.